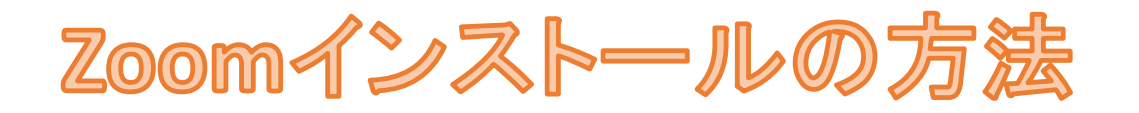

## ご使用の端末にZoomアプリをダウンロードし、インストールしてください。

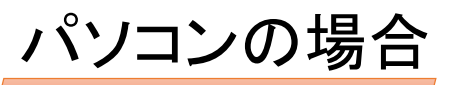

① <u>ダウンロードセンター - Zoom</u>のページから ミーティング用Zoomクライアントをダウンロード

| zoom | デモをリクエスト 1885.799.9666 リソース・ ジボート<br>ソリューション・ 22東田市へのお言い合わせ                                                |
|------|----------------------------------------------------------------------------------------------------|
|      | ミーティングに参加する ミーティングを開催する。 サインイン サインアップは開催です<br>ダウンロードセンター 「「管理者用をダウンロード・                                    |
|      | ミーティング用Zoomクライアント<br>最初にZoomミーティングを開始または参加されるときに、ウェブブラウザのクライアント<br>が自動的にダウンロードされます。ここから手動でダウンロードすることもできます。 |
|      | <b>ダウンロード</b> パージョン5.4.9 (59931.0110)                                                                      |

②ダウンロードされた Zoominstaller.exe をクリックします。

③インストールが終了するまでお待ちください。

## スマホの場合

 iPhoneの場合はApp Store Androidの場合はGoogle Play(playストア)を開きます。

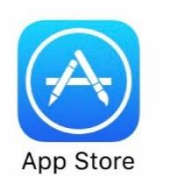

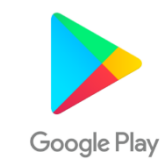

②「Zoom」を検索し、 Zoom Cloud Meetings を入手/インストールしてください。

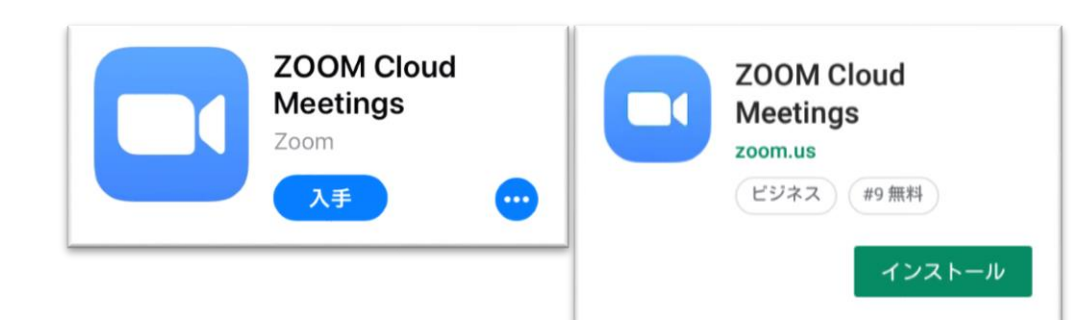

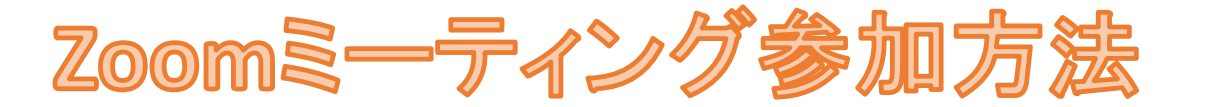

ご使用の端末のZoomアプリアイコンを開いてください。

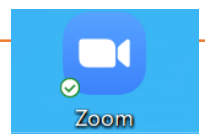

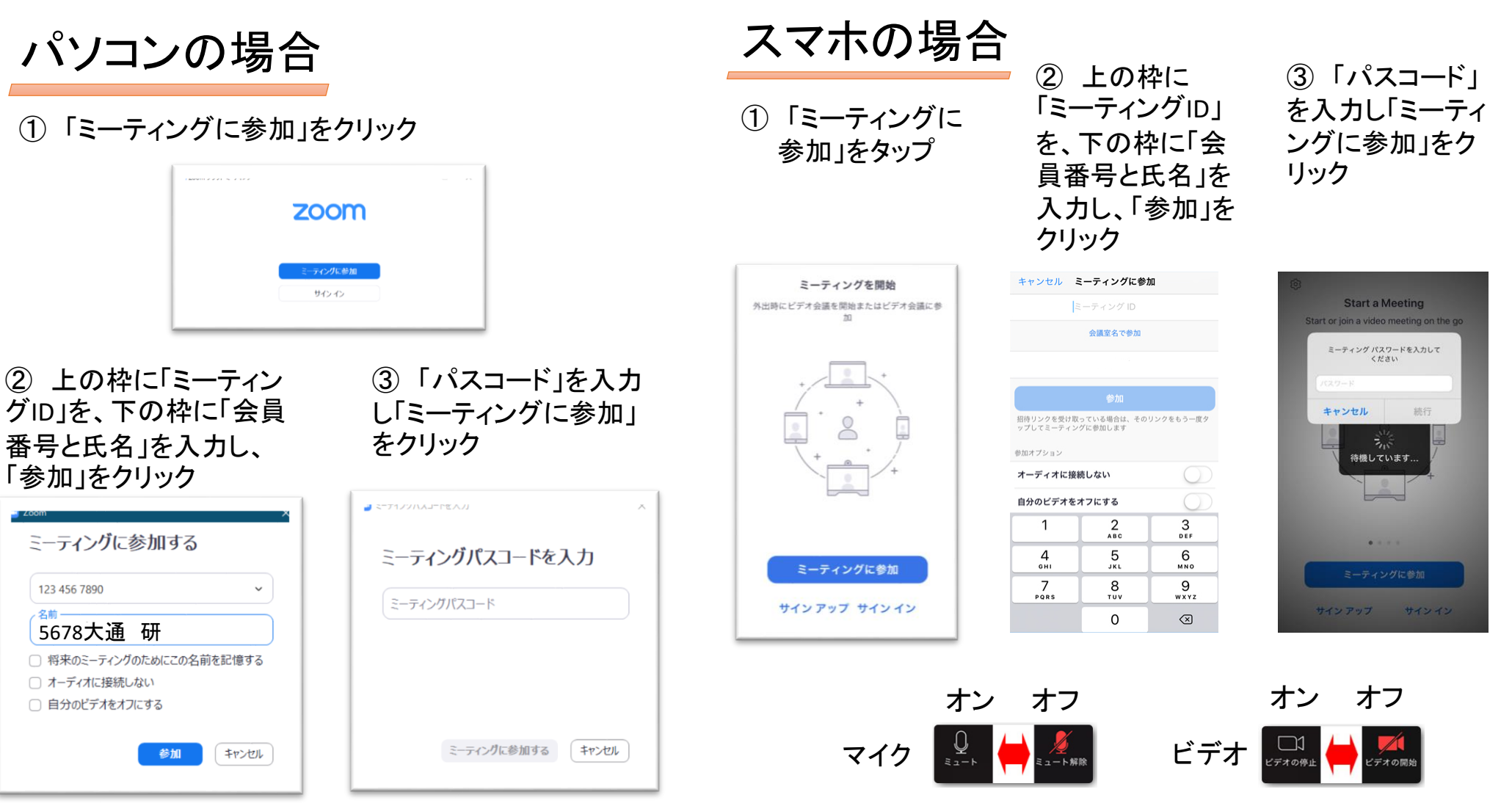

④ 「コンピューターオーディオに参加」を選択してください。ミーティンルームに入室したらマイクをミュートにしてください。 講師・スタッフの指示によりビデオやマイクのオン・オフを切り替えてください。